## Контекстные меню окна Visio

| Команда                            |                                             | Описание                                                                                                    |
|------------------------------------|---------------------------------------------|----------------------------------------------------------------------------------------------------|
| Color schemes                      |                                             | Выбор цветовой гаммы.                                                                                                    |
| Cut                                | Вырезать                                    | Удаляет выделенный объект с диаграммы, помещая его в<br>буфер обмена.                                                                                                    |
| Сору                               | Копировать                                  | Помещает выделенный объект в буфер обмена.                                                                                                    |
| Paste                              | Вставить                                    | Вставляет объект из буфера обмена.                                                                                                    |
| Paste Special                      | Специальная<br>вставка                      | Только для MS Visio 2010. Вставляет объект из буфера<br>обмена в определенном формате. Формат выбирается<br>пользователем из предлагаемого списка.                                                                                        |
| Hyperlink                          | Гиперссылка                                 | Только для MS Visio 2010. К любой фигуре можно<br>добавлять гиперссылки, указывающие на веб-сайты,<br>FTP-ресурсы, адреса электронной почты и локальные<br>файлы.                                                                         |
| Format                             | Формат                                      | См. ниже.                                                                                                    |
| Bring to Front →<br>Bring to Front | На передний план<br>→ На передний<br>план   | Управляет взаимным расположением фигур. Перевод<br>фигуры на верхний слой диаграммы. В версиях MS Visio<br>2003 и 2007 данный пункт находится в меню "Фигура → На<br>передний план".                                                      |
| Bring to Front →<br>Bring Forward  | На передний план<br>→ Переместить<br>вперед | Управляет взаимным расположением фигур. Перевод<br>фигуры выше на один слой диаграммы. В версиях MS Visio<br>2003 и 2007 данный пункт находится в меню "Фигура →<br>Переместить вперед".                                                  |
| Send to Back →<br>Send to Back     | На задний план →<br>На задний план          | Управляет взаимным расположением фигур. Перевод<br>фигуры на нижний слой диаграммы. В версиях MS Visio<br>2003 и 2007 данный пункт находится в меню "Фигура → На<br>задний план".                                                         |
| Send to Back →<br>Send Backward    | На задний план →<br>Переместить назад       | Управляет взаимным расположением фигур. Перевод<br>фигуры ниже на один слой диаграммы. В версиях MS Visio<br>2003 и 2007 данный пункт находится в меню "Фигура →<br>Переместить назад".                                                   |
| Выделить все                       |                                             | Выделение всех элементов. Если выделен какой-либо<br>элемент, то происходит выделение всех элементов с<br>выбранным типом. Например, при выделении стрелки<br>"Поток объектов" будут выделены только стрелки с типом<br>"Поток объектов". |
| Свойства объекта                   |                                             | Открывается окно редактирования свойств для<br>выделенного элемента.                                                                                                    |
| Сменить объект                     |                                             | Открывается окно выбора элемента из соответствующего справочника.                                                                                                    |

## Меню "Format (Формат)"

×

| Команда |         | Описание                                        |
|---------|---------|-------------------------------------------------|
| Text    | Текст   | Выбор шрифта текста выделенного объекта.        |
| Line    | Линия   | Выбор линии стрелки, рамки выделенного объекта. |
| Fill    | Заливка | Выбор заливки выделенного объекта.              |

## From: http://deltabs.firmsuln.org:5558/docs/v4/ - **BS Docs 4**

Permanent link: http://deltabs.firmsuln.org:5558/docs/v4/doku.php/ru/manual/interface/visio\_interface/context\_menu

## Last update: 2014/04/24 17:53